# e!COCKPIT Application Note e!Cockpit

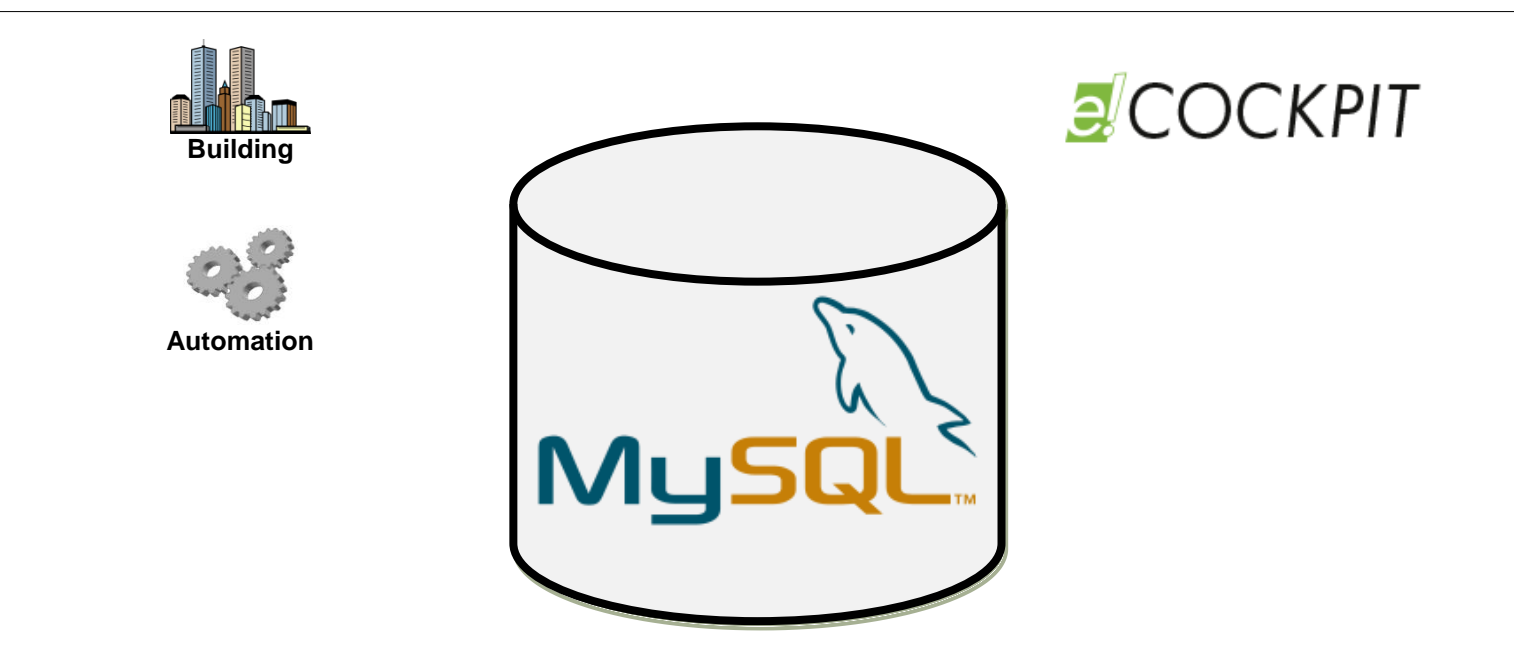

# WAGO-I/O-SYSTEM 750 Installing MySQL Server v5.1.72

Version 1.0.3

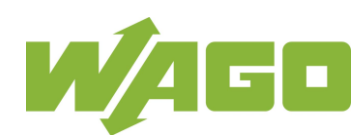

© 2019 by WAGO Kontakttechnik GmbH & Co. KG All rights reserved.

#### WAGO Kontakttechnik GmbH & Co. KG

Hansastraße 27 D-32423 Minden

| Tel.: | +49 (0) 571/8 87 - 0    |
|-------|-------------------------|
| Fax:  | +49 (0) 571/8 87 - 1 69 |

E-Mail: info@wago.com

Web: <u>http://www.wago.com</u>

#### **Technical Support**

| Tel.: | +49 (0) 571/8 87 - 4 45 55  |
|-------|-----------------------------|
| Fax:  | +49 (0) 571/8 87 - 84 45 55 |

E-Mail: <a href="mailto:support@wago.com">support@wago.com</a>

Every conceivable measure has been taken to ensure the accuracy and completeness of this documentation. However, as errors can never be fully excluded, we always appreciate any information or suggestions for improving the documentation.

We wish to point out that the software and hardware terms, as well as the trademarks of companies used and/or mentioned in the present document are generally protected by trademark or patent.

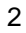

3

# Notes about this Documentation Copyright

This documentation, including all figures and illustrations contained therein, is subject to copyright protection. Any use of this documentation that infringes upon the copyright provisions stipulated herein is prohibited. Reproduction, translation, electronic and phototechnical filing/archiving (e.g., photocopying), as well as any amendments require the written consent of WAGO Kontakttechnik GmbH & Co. KG, Minden, Germany. Non-observance will entail the right of claims for damages.

WAGO is a registered trademark of WAGO Verwaltungsgesellschaft mbH.

### **Number Notation**

| Number code | Example              | Note                                               |
|-------------|----------------------|----------------------------------------------------|
| Decimal     | 100                  | Normal notation                                    |
| Hexadecimal | 0x64                 | C notation                                         |
| Binary      | '100'<br>'0110.0100' | In quotation marks, nibble separated with dots (.) |

Table 1: Number Notation

### **Font Conventions**

| Font type | Indicates                                                                                                    |
|-----------|----------------------------------------------------------------------------------------------------|
| italic    | Names of paths and data files are marked in italic-type.<br>e.g.: <i>C:\Programme\WAGO-I/O-CHECK</i>                               |
| Menu      | Menu items are marked in bold letters.<br>e.g.: Save                                                                               |
| >         | A greater-than sign between two names means the selection of a menu item from a menu.<br>e.g.: <b>File</b> > <b>New</b>            |
| Input     | Designation of input or optional fields are marked in bold letters,<br>e.g.: <b>Start of measurement range</b>                     |
| "Value"   | Input or selective values are marked in inverted commas.<br>e.g.: Enter the value "4 mA" under <b>Start of measurement range</b> . |
| [Button]  | Pushbuttons in dialog boxes are marked with bold letters in square brackets.<br>e.g.: [Input]                                      |
| [Key]     | Keys are marked with bold letters in square brackets.<br>e.g.: [F5]                                                                |

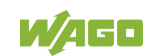

## Symbols

## ▲ DANGER

### **Personal Injury!**

Indicates a high-risk, imminently hazardous situation which, if not avoided, will result in death or serious injury.

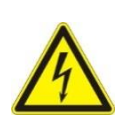

# 

#### Personal Injury Caused by Electric Current!

Indicates a high-risk, imminently hazardous situation which, if not avoided, will result in death or serious injury.

## **WARNING**

#### **Personal Injury!**

Indicates a moderate-risk, potentially hazardous situation which, if not avoided, could result in death or serious injury.

# 

#### **Personal Injury!**

Indicates a low-risk, potentially hazardous situation which, if not avoided, may result in minor or moderate injury.

# NOTICE

#### **Damage to Property!**

Indicates a potentially hazardous situation which, if not avoided, may result in damage to property.

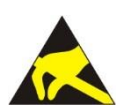

## NOTICE

#### Damage to Property Caused by Electrostatic Discharge (ESD)!

Indicates a potentially hazardous situation which, if not avoided, may result in damage to property.

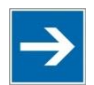

# Note

#### **Important Note!**

Indicates a potential malfunction which, if not avoided, however, will not result in damage to property.

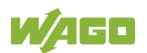

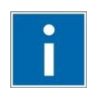

# Information

Additional Information:

Refers to additional information which is not an integral part of this documentation (e.g., the Internet).

## Legal Bases Subject to Change

WAGO Kontakttechnik GmbH & Co. KG reserves the right to make any alterations or modifications that serve to increase the efficiency of technical progress. WAGO Kontakttechnik GmbH & Co. KG owns all rights arising from granting patents or from the legal protection of utility patents. Third-party products are always mentioned without any reference to patent rights. Thus, the existence of such rights cannot be excluded.

### **Personnel Qualification**

The use of the product described in this document is exclusively geared to specialists having qualifications in PLC programming, electrical specialists or persons instructed by electrical specialists who are also familiar with the appropriate current standards.

Moreover, the persons cited here must also be familiar with all of the products cited in this document, along with the operating instructions. They must also be capable of correctly predicting any hazards which may not arise until the products are combined.

WAGO Kontakttechnik GmbH & Co. KG assumes no liability resulting from improper action and damage to WAGO products and third-party products due to non-observance of the information contained in this document.

5

### **Limitation of Liability**

This documentation describes the use of various hardware and software components in specific example applications. The components may represent products or parts of products from different manufacturers. The respective operating instructions from the manufacturers apply exclusively with regard to intended and safe use of the products. The manufacturers of the respective products are solely responsible for the contents of these instructions.

The sample applications described in this documentation represent concepts, that is, technically feasible application. Whether these concepts can actually be implemented depends on various boundary conditions. For example, different versions of the hardware or software components can require different handling than that described here. Therefore, the descriptions contained in this documentation do not form the basis for assertion of a certain product characteristic.

Responsibility for safe use of a specific software or hardware configuration lies with the party that produces or operates the configuration. This also applies when one of the concepts described in this document was used for implementation of the configuration.

WAGO Kontakttechnik GmbH & Co. KG is not liable for any actual implementation of the concepts.

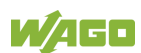

7

## **Table of Contents**

| Tabl | e of Contents                          | 7  |
|------|----------------------------------------|----|
| 1    | Description                            | 8  |
| 2    | Material Used                          | 10 |
| 2.1  | Required Libraries                     | 10 |
| 2.2  | Devices                                | 10 |
| 2.3  | Tools                                  | 10 |
| 3    | Structure                              | 11 |
| 4    | Set-up                                 | 12 |
| 4.1  | Default Server Settings                | 14 |
| 4.2  | Testing the MySQL Server               | 14 |
| 5    | Example Application                    | 17 |
| 5.1  | Changing Default Logon Information     | 17 |
| 5.2  | Preparing the Database                 | 20 |
| 5.3  | IEC-61131-3 Application as MySQLClient | 24 |
| 6    | Exchanging the SD Card                 | 28 |

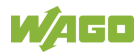

### 1 Description

This Application Note explains how to install a MySQL Sever v5.1.72 on a PFC200 (750-820x). An exchange of Data with the different MySQL-databases, which are stored on the SD Card, can be realized with one of the following librarys:

- WagoLibMySQL\_03.lib for CODESYS V2.3
- WagoAppSQL MySQL for e!COCKPIT

This Application note also contains an IEC-61131-3 example program for *e*!COCKPIT, which functions as a MySQL Client. In this example project, the WAGO 3-Phase Power Measurement Module (750-494) is used in recording measurement values and writing them in the previously created MySQL database.

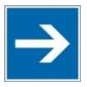

# Note

Firmware Version!

The application note is only supported for PFC200 with firmware up to and including version 11. A function is not available with firmware 12 or higher devices.

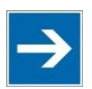

## Note

### **Important General Information!**

Once the MySQL Server has been installed on the PFC200, it can be accessed via the network by using a remote client. The settings necessary for this are described in Section 4.2.

It is also possible to access the database via a running IEC application, which runs on the identical controller (see Section 5.3).

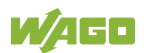

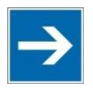

# Note

#### Handling the SD Card!

- The server is automatically installed on the SD card. This requires an <u>empty</u> PFC card that is correctly inserted in the PFC before the installation process is started.
- In the following, the expression "created SD card" is used as a synonym for a successfully set up SD card with a MySQL database.
- All databases created on the server are saved on the created SD card.
- Removing the SD card when an operation is running stops the operation or causes unpredictable MySQL Server functioning.
- Removing the SD card can lead to data loss and/or a corrupt database.
- The server can be restarted by rebooting the controller with an inserted, previously created SD card.
- If the created SD card is first inserted after the controller restart, the server will not be started. Thus, the controller should always be restarted after the created SD card has been inserted.
- Additional information about exchanging the SD card is presented in Section 6.

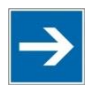

### **Note** SD Card Type!

Please only use a WAGO SD card (Item No. 758-879/000-001). This card has been specially designed for industrial applications in extreme environments. Compatibility with other storage media cannot be guaranteed.

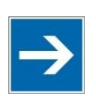

## Note

#### **PFC200 Restrictions!**

The performance of the MySQL Server on the PFC200 cannot be compared with the performance of a conventional server. The user of this application should be aware of the limited computing capacity of the PFC200.

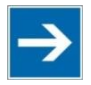

## Note

### **Power failure!**

If a power failure occurs during ongoing operation, this can lead to data loss and/or to a corrupt database. To avoid this failure, an uninterruptible power supply (UPS) should be used.

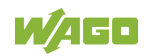

## 2 Material Used

### 2.1 Required Libraries

| Library                     | Description                                      |
|-----------------------------|--------------------------------------------------|
| Standard.lib                | Standard library                                 |
| WagoLibMySQL_03.lib         | MySQL library                                    |
| PowerMeasurement_494_02.lib | Library for the 3-phase power measurement module |

### 2.2 Devices

| Supplier | Quantity | Designation                      | Item No.        |
|----------|----------|----------------------------------|-----------------|
| WAGO     | 1        | Controller PFC200*               | 750-820x        |
| WAGO     | 1        | SD memory card                   | 758-879/000-001 |
| WAGO     | 1        | 3-phase power measurement module | 750-494         |
| WAGO     | 1        | End module                       | 750-600         |

\*Support up to firmware 11

### 2.3 Tools

| Designation                     | Item No.           |
|---------------------------------|--------------------|
| e!COCKPIT - Workstation License | 2759-101/1110-2002 |
| MySQL Client "HeidiSQL"         | -                  |

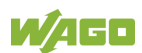

## 3 Structure

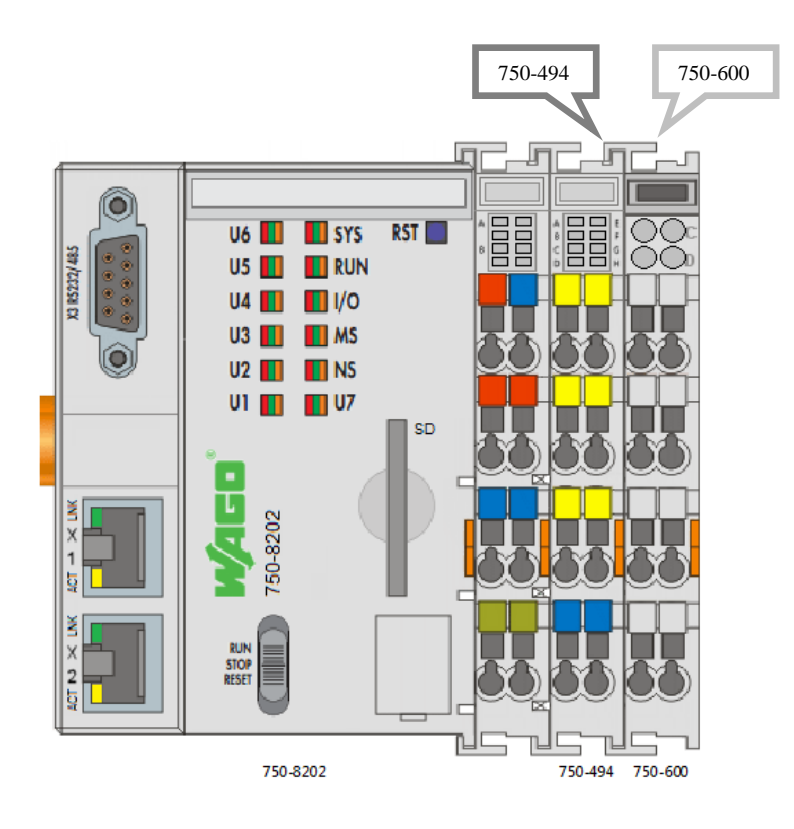

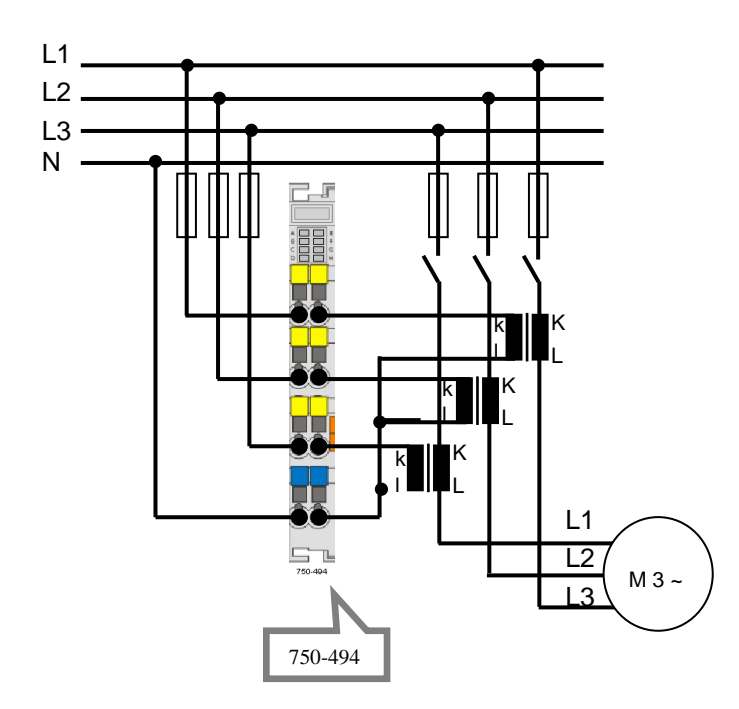

Figure 1: Connection diagram

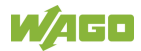

### 4 Set-up

The process for installing a MySQL Server is described in the following:

- 1. After the ZIP file has been downloaded and unzipped, open the folder *"Setup* MySQL *Server/."* This folder contains three IPK files:
  - "install-mysql-server-part1.ipk"
  - "install-mysql-server-part2.ipk"
  - "install-mysql-server-part3.ipk"
- 2. Insert an <u>empty</u> SD card in the PFC200. Because it is used as saving location for the database, make sure the card is actually empty before startup.
- 3. Use a Web browser to open the Web-Based Management (WBM): "Controller-IP/wbm"
- 4. Log on with the user name **admin** and the corresponding password (default password: **wago**).
- 5. Navigate to the tab "Software Uploads" (see Fig.2 1)).
- Click the [Browse] button and select the first IPK file "install-mysql-server-part1.ipk." Then click the [Open] button to select the file (see Fig.2 2), 3) & 4)).
- 7. Click the [Start Upload] button to start the upload (see Fig.2 5)).
- 8. After the upload has completed, activate the IPK file by ticking "Activate" and clicking the **[Submit]** button (see Fig.2 6)).
- 9. Repeat steps 6 through 8 for the other two IPK files.

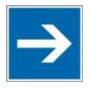

### Note

### Sequence of the Upload!

It is imperative to follow the IPK file upload sequence as described under Point 1.

10. The installation process is now finished and the MySQL Server is active.

| Norrect QUE CONTRACT       Determined         Information       For the site is a side of the mays of bearse. Second is to activate it. Afternardte, the line is a site of the mays of bearse. Second is to activate it. Afternardte, the line is a site of the mays of bearse. Second is to activate it. Afternardte, the line is a site of the mays of bearse. Second is to activate it. Afternardte, the line is a site of the mays of bearse. Second is to activate it. Afternardte, the line is a site of the mays of bearse. Second is to activate it. Afternardte, the line is a site of the mays of bearse. Second is to activate it. Afternardte, the line is a site of the mays of bearse. Second is to activate it. Afternardte, the line is a site of the mays of bearse. Second is to activate it. Afternardte, the line is a site of the mays of bearse is a site of the mays of bearse is a site of the mays of the mays of the mays of the mays of the mays of the                                                                            | MACO                                                                                                    | <sup>®</sup> Web-b                                                                                                    | ased Man                                                                                                    | agement                                                                                                    |                                                          |                                           |                              |                                                                                                    |                                                                                                    |
|----------------------------------------------------------------------------------------------------|----------------------------------------------------------------------------------------------------|----------------------------------------------------------------------------------------------------|----------------------------------------------------------------------------------------------------|----------------------------------------------------------------------------------------------------|----------------------------------------------------------|-------------------------------------------|------------------------------|----------------------------------------------------------------------------------------------------|----------------------------------------------------------------------------------------------------|
| Number       Software Uploads       Software Uploads       Software                                                                                                    |                                                                                                    | WAGO 750                                                                                                    | -8202 PFC200 (                                                                                                    | CS 2ETH RS TELECONTROL                                                                                                    |                                                          |                                           | Username: ad                 | dmin <u>Loqou</u>                                                                                                    | t                                                                                                    |
| Norgation       Software Uploads       Image: model and model and m                                                 |                                                                                                    |                                                                                                    |                                                                                                    |                                                                                                    |                                                          |                                           |                              |                                                                                                    |                                                                                                    |
| Normation       Software Uploads       Image: Software Uploads       Image: S                                                                                                    | 5                                                                                                    |                                                                                                    |                                                                                                    |                                                                                                    |                                                          |                                           |                              |                                                                                                    |                                                                                                    |
| Normalion       First sing is updaded the new software. Second is to activate it. Afterwards, the opcoded the induced software it. Afterwards, the opcoded the induced software it. Afterwards, the opcoded the induced software it. Afterwards, the opcoded the induced software it. Afterwards, the opcoded the induced software it. Afterwards, the opcoded it. A software it. Afterwards, the opcoded it. A software it. Afterwards, the opcoded it. A software it. Afterwards, the opcoded it. A software it. Afterwards, the opcoded it. A software it. Afterwards, the opcoded it. A software it. Afterwards, the opcoded it. A software it. Afterwards, the opcoded it. A software it. Afterwards, the opcoded it. A software it. Afterwards, the opcoded it. A software it. Afterwards, the opcoded it. A software it. Afterwards, the opcoded it. A software it. Afterwards, the opcoded it. A software it. Afterwards, the opcode it. A software it. Afterwards, the opcode it. Afterwards, the opcode it. A software it. Afterwards, the opcode it. Afterwards, the opcode it. Afterwards                                        |                                                                                                    | Software                                                                                                    | Unloads                                                                                                    |                                                                                                    |                                                          |                                           | _                            |                                                                                                    |                                                                                                    |
| Identified the will account acculty be deleted. Rebooting will delet the file automatically.     Internal      Internal         | Navigation                                                                                                    | Software                                                                                                    | to upload the n                                                                                                    | yow coffwara. Second is to activate it                                                                                                    | t Afterworde th                                          |                                           |                              | Status                                                                                                    |                                                                                                    |
| HC Runtime       UB load new software         Herwardin       Software Higher         Herwardin       Software Higher         Herwardin       Software Higher         Herwardin       Software Higher         Herwardin       Software Higher         Herwardin       Software Higher         Herwardin       Software Higher         Herwardin       Software Higher         Herwardin       New Gener File         Herwardin       New Gener File         Herwardin       New Gener File         Herwardin       New Gener File         Herwardin       New Gener File         Herwardin       New Gener File         Herwardin       New Gener File         Herwardin       New Gener File         Herwardin       New Gener File         Herwardin       New Gener File         Herwardin       New Gener File         Herwardin       New Gener File         Herwardin       Software Higher         Herwardin       Software Higher         Herwardin       Software Higher         Herwardin       Software Higher         Herwardin       Software Higher         Herwardin       Software Higher                                                                                                    | Information                                                                                                    | uploaded fil                                                                                                    | e will automatic                                                                                                    | ally be deleted. Rebooting will delete                                                                                                    | the file automa                                          | e<br>tically.                             | WBM                          |                                                                                                    |                                                                                                    |
| Networking   Fitewall   Code   Administration   Package Server   Lass Storage   Software Upload   Designestic   Operation   Veb-based Management   Web-based Management   Web-based Management   Markowsking   First step is to upload the new software. Second is to activate it. Afterwards, the upload environment is to upload the new software. Second is to activate it. Afterwards, the upload environment is activate it. Afterwards, the upload environment is activate it. Afterwards, the upload environment is activa                                                                                                    | PLC Runtime                                                                                                    | Upload ne                                                                                                    | w software                                                                                                    |                                                                                                    |                                                          |                                           | Local Time                   | 16:44                                                                                                    |                                                                                                    |
| Firewall   Cock   Administration   Ports and Services   Statuse   Organiseer   New Control   Statuse   Organiseer   New Control   OpenVTN / Trace   Web-based Management Mago 750-8202 PFC200 CS 2ETH RS TELECONTROL Verame: admin Verame: admin First status is to upload the new software. Second is to activate it. Afterwards, the instatus magi-server-partLipk Software Uploads First status is to upload the new software. Second is to activate it. Afterwards, the instatus magi-server-partLipk Software Uploads First status is to upload the new software. Second is to activate it. Afterwards, the instatus magi-server-partLipk Software Uploads First status is to upload the new software. Second is to activate it. Afterwards, the instatus magi-server-partLipk Software Uploads First status is to upload the new software. Second is to activate it. Afterwards, the instatus magi-server-partLipk Software Uploads First status is to upload the new software. Second is to activate it. Afterwards, the instatus magi-server-partLipk Software Uploads First status is to upload the new software. Second is to activate it. Afterwards, the instatus magi-server-partLipk Software Uploads First status is to upload the new software. Second is to activate it. Afterwards, the instatus magi-server-partLipk Software Uploads First status is to upload the new software. Software Uploads First status is to upload the new software. Software Uploads First status is to upload the new software. Software Internation Pic Sand Services Software Uploads First status is to upload the new software. Software Uploads Firewall Code of the instatus                                                                                                    | Networking                                                                                                    | Software fi                                                                                                    | le:                                                                                                    |                                                                                                    | Brow                                                     | wse 2                                     | Local Date                   | 13.12.2016                                                                                                    |                                                                                                    |
| • Cock Administration Forts and Services Server Hass Storage Update Server Hass Storage Update Server Server Hass Storage Server Hass Storage     | Firewall >                                                                                                    |                                                                                                    |                                                                                                    |                                                                                                    | 5 Start U                                                | Jpload                                    | PLC Switch                   | RUN                                                                                                    |                                                                                                    |
| Administration Package Server Package Server Packa | Clock                                                                                                    | (                                                                                                    |                                                                                                    |                                                                                                    |                                                          | _                                         | LEDe                         | LIE COREVE                                                                                                    |                                                                                                    |
| Pakage Server  Ress Strange  Software Uploads  Note Deteinance: install-mysql-server-partLipk  Note Office  Pakage Server  NAGO 750-8202 PFC200 CS 2ETH RS TELECONTROL  Verais and Services  NAGO 750-8202 PFC200 CS 2ETH RS TELECONTROL  Verais service  Software Uploads  Nado 750-8202 PFC200 CS 2ETH RS TELECONTROL  Verais service  Software Uploads  First step is to upload the new software. Software Uploads  First step is to upload the new software  Software Uploads  First step is to upload the new software. Software Uploads  First step is to upload the new software. Software Sile:  Software Sile:  Soft | Administration                                                                                                    | Activate I                                                                                                    | C Offnen                                                                                                    |                                                                                                    |                                                          |                                           |                              |                                                                                                    | ~                                                                                                    |
| • Hass Storage • Hass Storage • Pots and Services • Storage Uploads • Pots and Services • Storage Uploads • Pots and Services • Pots and Services • Po                                                                                                    | Package Server                                                                                                    | Software P                                                                                                    |                                                                                                    | « ApplicationNote_Install_MySQL_Serv                                                                                                    | er_PFC ► Setup N                                         | MySQL Server                              | <b>-</b> ↓                   | Setup MySQL Serv                                                                                                    | rer durchsuc 🖇                                                                                                    |
| Software Uploads       Image: Software Uploads       Typ       Große         Swrp       Disgnastic       0032.2016 10.90       PK-Date       2.485 KB         Disgnastic       OpenVVPM / IPsec       2.485 KB       0032.2016 10.90       PK-Date       2.485 KB         Disgnastic       OpenVVPM / IPsec       032.2016 10.90       PK-Date       2.485 KB         Web-based Management       Image: Software Uploads       Image: Software Uploads       Image: Software Uploads         Newsystion       Software Uploads       First step is to upload the new software. Second is to activate it. Afterwards, the upload did file will automatically be deleted. Rebooting will delete the file automatically.       Vertex         Upload file will automatically be deleted. Rebooting will delete the file automatically.       Vertex       Vertex         Pic Runnine       Software file:       Browse       Software 100 cod       Software 100 cod         Software Uploads       Software file:       Browse       Software 100 cod       Software 100 cod         Pic Runnine       Obcard (delete upload)       Software 100 cod       Software 100 cod       Software 100 cod         Prevention       Obcard (delete upload)       Software 100 cod       Software 100 cod       Software 100 cod       Software 100 cod         Software 10 poopositic       Openvisit                                                                                                    | Mass Storage                                                                                                    |                                                                                                    | Organisieren                                                                                                    | <ul> <li>Neuer Ordner</li> </ul>                                                                                                    |                                                          |                                           |                              | 8==                                                                                                    | - 🗌 🔞                                                                                                    |
| Ports and Services       SNPP         SNPP       Disgnostic         OpenVYPM / IPsec       Disgnostic         OpenVYPM / IPsec       Disgnostic                                                                                                    | Software Uploads 1                                                                                                    |                                                                                                    | 📕 CD: 🔺                                                                                                    | Name                                                                                                    | Änder                                                    | ungsdatum                                 | Тур                          | Größe                                                                                                    |                                                                                                    |
| SNPP   Dagnostic   genvTVN / JPsec     Definition   Veb-based Management   Wa60 750-8202 PFC200 CS 2ETH RS TELECONTROL   Veb-based Management   Wa60 750-8202 PFC200 CS 2ETH RS TELECONTROL   Veb-based Management   Veb-based Management   Software Ipic   Software Ipic   Software Rise:   Ports and Services <t< td=""><td>Ports and Services</td><td>,</td><td>📕 iec.</td><td>install-mysgl-server-part1.ipk</td><td>09.12.2</td><td>2016 10:50</td><td>IPK-Datei</td><td>2.436 KB</td><td>1</td></t<>                                                                                                    | Ports and Services                                                                                                    | ,                                                                                                    | 📕 iec.                                                                                                    | install-mysgl-server-part1.ipk                                                                                                    | 09.12.2                                                  | 2016 10:50                                | IPK-Datei                    | 2.436 KB                                                                                                    | 1                                                                                                    |
| Diagnostic       01220051106       Dic. Obei       4 KB         OpenVPM / IPsec       WW       WW                                                                                                    | SNMP                                                                                                    |                                                                                                    | J Dev<br>Dev ≡                                                                                                    | install-mysql-server-part2.ipk                                                                                                    | 09.12.2                                                  | 2016 10:50                                | IPK-Datei                    | 2 KB                                                                                                    |                                                                                                    |
| OpenvYN / IPsec      OpenvYN / IPsec      Dateiname install-mysql-sever-partLipk     Dateiname install-mysql-sever-partLipk     Activate     Discard (delete upload)                                                                                                    | Diagnostic                                                                                                    |                                                                                                    | Chr                                                                                                    | install-mysql-server-part3.ipk                                                                                                    | 09.12.2                                                  | 2016 11:06                                | IPK-Datei                    | 4 KB                                                                                                    |                                                                                                    |
| Networking   Package Server   Mass Storage   Software Uploads   Firewall   Clock   Administration   Package Server   Mass Storage   Software Uploads   Pirewall   Software Uploads   Ports and Services   Software Uploads                                                                                                    | OpenVPN / TPsec                                                                                                    |                                                                                                    | 📕 WA                                                                                                    |                                                                                                    |                                                          |                                           |                              |                                                                                                    |                                                                                                    |
| Navigation   Navigation   PLC Runtine   PLC Runtine   PLC RUNCitie   PLC RUNCitie   PLC RUNCitie   PLC RUNCitie   PLC RUNCitie   PLC RUNCitie   PLC RUNCitie   PLC RUNCitie   PLC RUNCie   PLC RUNCie <td></td> <td>J</td> <td>AW 🏭</td> <td></td> <td></td> <td></td> <td></td> <td></td> <td></td>                                                                                                    |                                                                                                    | J                                                                                                    | AW 🏭                                                                                                    |                                                                                                    |                                                          |                                           |                              |                                                                                                    |                                                                                                    |
| Kavigation       Software Uploads         Information       PLC Runtime         PLC Runtime       Software Uploads         Firewall       Software Iuliade mixual-mysql-server-partLipk         Vetore new software.       Second is to activate it. Afterwards, the uploaded file will automatically be deleted. Rebooting will delete the file automatically.         VplC Runtime       .         PL Runtime       .         Package Server       .         Mass Storage       .         Software Iulication       .         Ports and Services       .         Software Uploads       .         Situate new software.       Second is to activate it. Afterwards, the uploaded file will automatically be deleted. Rebooting will delete the file automatically.         Upload new software       .         Software file:       Browsee         Software file:       .         Porce (Manual reboot afterwards needed)       .         Discard (delete upload)       .         Submit       .         Discard (delete upload)       .                                                                                                    |                                                                                                    |                                                                                                    | Ver                                                                                                    |                                                                                                    |                                                          |                                           |                              |                                                                                                    |                                                                                                    |
| Navigation   Networking   Pickage Server   Mass Storage   Software Uploads   Firewall   Pickage Server   Mass Storage   Software Uploads   Ports and Services   Software Uploads   Ports and Services   Software Uploads   Ports and Services   Software Uploads   Ports and Services   Software Uploads                                                                                                    |                                                                                                    | -                                                                                                    | ISSI                                                                                                    |                                                                                                    |                                                          |                                           |                              |                                                                                                    |                                                                                                    |
| Information   PLC Runtime   Retworking   Firewall   Clock   Administration   Package Server   Mass Storage   Software File:   Software File:   <                                                                                                    |                                                                                                    |                                                                                                    | 📕 ws                                                                                                    |                                                                                                    |                                                          |                                           |                              |                                                                                                    |                                                                                                    |
| Nvigation   PLC Runtime   Ntworking   Firewall   Clock   Administration   Package Server   Mass Storage   Software File:   Software File:                                                                                                    |                                                                                                    |                                                                                                    | 🍶 Dat 🕳                                                                                                    |                                                                                                    |                                                          |                                           |                              |                                                                                                    |                                                                                                    |
| Abbrechen   Verbebased Management   Mass Storage   Software Uploads   Package Server   Package Server   Package Server   Software Uploads   Ports and Services   Software Uploads                                                                                                    |                                                                                                    |                                                                                                    |                                                                                                    |                                                                                                    |                                                          |                                           |                              |                                                                                                    |                                                                                                    |
| Automatical   Navigation   Information   PLC Runtime   Networking   Firewall   Octock   Administration   Package Server   Mass Storage   Software Uploads   Ports and Services   Sthip   Diagnostic                                                                                                    |                                                                                                    |                                                                                                    |                                                                                                    | Dateiname: install-mysql-server                                                                                                    | -part1.ipk                                               |                                           | •                            | Alle Dateien                                                                                                    | •                                                                                                    |
| Navigation   Navigation   Information   PLC Runtime   Networking   Firewall   Clock   Administration   Package Server   Mass Storage   Software Uploads   Ports and Services   Sitting   Diagnostic                                                                                                    |                                                                                                    |                                                                                                    |                                                                                                    | Dateiname: install-mysql-server                                                                                                    | -part1.ipk                                               |                                           | -<br>T                       | Alle Dateien                                                                                                    | -<br>Abbrechen                                                                                                    |
| Navigation       Software Uploads       Status         Information       First step is to upload the new software. Second is to activate it. Afterwards, the uploaded file will automatically be deleted. Rebooting will delete the file automatically.       WBM         PLC Runtime       Dipload new software       Browse         Networking       Software file:       Browse         Software file:       Browse       Local Date       13.12.2         Clock       Administration       Software File:       install-mysql-server-part1.ipk       Local Conce         Mass Storage       Software File:       install-mysql-server-part1.ipk       Local Oate       Us0         Ports and Services       Sittion:       Activate       Submit       Submit       Us0       Us0         Diagnostic       Concline the file       Us0       Submit       Submit       Us0       Us0                                                                                                    |                                                                                                    | • Wet                                                                                                    | based                                                                                                    | Dateiname: install-mysql-server                                                                                                    | -part1.ipk                                               |                                           | •                            | Alle Dateien                                                                                                    | Abbrechen                                                                                                    |
| Navigation       Software Uploads       Status         Information       First step is to upload the new software. Second is to activate it. Afterwards, the uploaded file will automatically be deleted. Rebooting will delete the file automatically.       WBM         PLC Runtime       Upload new software       Browse       Local Time       16         Networking       Software file:       Browse       Local Date       13.12.2         Firewall       Software file:       Browse       Upload       WBM       Local Date       13.12.2         Clock       Activate new software       Status       Upload       Upload       Upl                                                                                                    | W/AGC                                                                                                    | Wet                                                                                                    | <b>5-based</b>                                                                                                    | Dateiname: install-mysql-server<br>Management<br>C200 CS 2ETH RS TELECONTRO                                                                                                    | -part1.ipk                                               |                                           | - [                          | Alle Dateien                                                                                                    | Abbrechen                                                                                                    |
| Information       First step is to upload the new software. Second is to activate it. Afterwards, the uploaded file will automatically be deleted. Rebooting will delete the file automatically.       WBM         PLC Runtime       Upload new software       Browse       Local Time       14         Networking       Software file:       Browse       Local Date       13.12.2         Firewall       Activate new software       Start Upload       PLC Switch       LEDS       U6 © S         Administration       Software File:       install-mysql-server-part1.ipk       Activate new software       US © M       U2 © N       U2 © N       U2 © N       U2 © N       U2 © N       U2 © N       U1 © U       U1 © U       U1 ©                                                                                                    | W/AGC                                                                                                    | <sup>®</sup> Wet<br><sub>WAGO</sub>                                                                                                    | <b>D-based</b><br>750-8202 PF                                                                                                    | Dateiname: install-mysql-server<br>Management<br>C200 CS 2ETH RS TELECONTRO                                                                                                    | -part1.ipk                                               |                                           | -                            | Alle Dateien                                                                                                    | Abbrechen iin Lo                                                                                                    |
| PLC Runtime   PLC Runtime   Networking   Software file:   Browse   Software file:   Browse   Software file:   Software File:   Install-mysql-server-part1.ipk   Activate new software   Software File:   Software File:   Software File:   Install-mysql-server-part1.ipk   Activate   Software File:   Software File:   Software file:   Discard (delete upload)   Submit                                                                                                    | Navigation                                                                                                    | Wet<br>WAGO                                                                                                    | <b>D-based</b><br>750-8202 PF<br>vare Upload                                                                                                    | Dateiname: install-mysql-server<br>Management<br>C200 CS 2ETH RS TELECONTRO                                                                                                    | -part1.ipk                                               |                                           | -                            | Alle Dateien<br>Offnen  Username: adm<br>St                                                                                                    | Abbrechen                                                                                                    |
| Vupload new software       Upload new software         Software file:       Browse         Firewall       Software file:         Clock       Activate new software         Administration       Software File:         Package Server       Software File:         Software Uploads       Activate new software         Software Uploads       Software Gelete upload)         Software Storage       Discard (delete upload)         Software Uploads       Submit                                                                                                    | Navigation                                                                                                    | Wet<br>WAGO                                                                                                    | o-based<br>750-8202 PF<br>vare Upload<br>rep is to upload                                                                                           | Dateiname: install-mysql-server<br>Management<br>C200 CS 2ETH RS TELECONTRO<br>s<br>d the new software. Second is to<br>restrictly by deleted Rebettion                                                                                      | -partLipk<br>L                                           | terwards, j                               | •<br>[                       | Alle Dateien<br>Offnen  Username: adm<br>St<br>WBM                                                                                                    | Abbrechen                                                                                                    |
| Networking     Software file:     Browse       Firewall     Start Upload       Clock     Administration       Administration     Activate new software       Software File:     install-mysql-server-part1.ipk       Action:     Activate       Force (Manual reboot afterwards needed)     Submit       Discard (delete upload)     Submit                                                                                                    | Navigation                                                                                                    | Well WAGO Softw First st upload                                                                                                    | o-based<br>750-8202 PF<br>vare Upload<br>rep is to upload<br>ed file will aut                                                                       | Dateiname: install-mysql-server<br>Management<br>C200 CS 2ETH RS TELECONTRO<br>s<br>d the new software. Second is to<br>omatically be deleted. Rebooting                                                                                     | -part1.ipk<br>L<br>D activate it. Aff<br>will delete the | terwards, t                               | the<br>natically.            | Alle Dateien<br>4 Offnen<br>Username: adm<br>St<br>WBM                                                                                                    | Abbrechen                                                                                                    |
| <ul> <li>Firewall</li> <li>Clock</li> <li>Administration</li> <li>Package Server</li> <li>Mass Storage</li> <li>Software File: install-mysql-server-part1.ipk</li> <li>Action:          <ul> <li>Activate</li> <li>Porce (Manual reboot afterwards needed)</li> <li>Discard (delete upload)</li> </ul> </li> <li>Submit 6</li> </ul>                                                                                                    | Navigation<br>p Information<br>p PLC Runtime                                                                                                    | Well WAGO Softw First st upload Upload                                                                                                    | o-based<br>750-8202 PF<br>vare Upload<br>tep is to upload<br>ed file will aut<br>ad new softwa                                                      | Dateiname: install-mysql-server<br>Management<br>C200 CS 2ETH RS TELECONTRO<br>s<br>d the new software. Second is to<br>omatically be deleted. Rebooting<br>are                                                                              | -part1.ipk<br>L<br>D activate it. Af<br>will delete the  | terwards, 1<br>file autor                 | the natically.               | Alle Dateien<br>4 Offnen V<br>Username: adm<br>St<br>WBM<br>Local Time                                                                                                    | Abbrechen<br>nin Lo<br>atus                                                                                                    |
| Clock       Activate new software       US       US       Software File:       install-mysql-server-part1.ipk         Adation:       Activate       Activate       US       It         Mass Storage       Force (Manual reboot afterwards needed)       US       It         Ports and Services       Discard (delete upload)       Submit       UI       UI         Diagnostic       Completing function       Completing function       Completing function       Completing function                                                                                                    | Navigation PLC Runtime Networking                                                                                                    | Softw Softw Softw Softw                                                                                                    | o-based<br>750-8202 PF<br>vare Upload<br>tep is to upload<br>ed file will aut<br>an new softwa<br>are file:                                         | Dateiname: install-mysql-server<br>Management<br>C200 CS 2ETH RS TELECONTRO<br>s<br>d the new software. Second is to<br>omatically be deleted. Rebooting<br>are                                                                              | -part1.ipk<br>L<br>D activate it. Af<br>will delete the  | terwards, 1<br>file autor                 | the<br>natically.            | Alle Dateien<br>4 Offnen  4 Username: adm<br>Username: adm<br>5t<br>WBM<br>Local Time<br>Local Date                                                                                                    | Abbrechen iin Lo atus 11 13.12.2                                                                                                    |
| Administration       Activate new software       US       Rd         Package Server       Software File: install-mysql-server-part1.ipk       U4       IC         Mass Storage       Force (Manual reboot afterwards needed)       U2       Nt         Software Uploads       Discard (delete upload)       Submit       U1       U1         SNMP       Diagnostic       Completing for the formation of the second of the second                                                                                                    | Navigation Networking Firewall                                                                                                    | Softw Softw Softw Softw                                                                                                    | o-based<br>750-8202 PF<br>vare Upload<br>tep is to upload<br>ed file will aut<br>an ew softwa<br>are file:                                          | Dateiname: install-mysql-server Management C200 CS 2ETH RS TELECONTRO s d the new software. Second is to omatically be deleted. Rebooting are                                                                                                | -part1.ipk<br>L<br>D activate it. Af<br>will delete the  | terwards, t<br>file autom                 | the<br>natically.            | Alle Dateien<br>4 Offnen  4 Username: adm<br>Username: adm<br>Local Time<br>Local Time<br>Local Date<br>PLC Switch                                                                                                    | Abbrechen iin Lo atus 11 13.12.2                                                                                                    |
| Package Server       Software File: install-mysql-server-part1.ipk       U4       II         Mass Storage       Action:       Activate       U3       M         Software Uploads       Force (Manual reboot afterwards needed)       Discard (delete upload)       Submit       U1       U1         Ports and Services       Software       Discard (delete upload)       Submit       Submit       U1       U1         Diagnostic       Completing (function)       Completing (function)       Completing (function                                                                                                    | Navigation PLC Runtime PLC Runtime Firewall Clock                                                                                                    | Softw Softw Softw                                                                                                    | o-based<br>750-8202 PF<br>vare Upload<br>tep is to uploa<br>ed file will aut<br>ad new softwa<br>are file:                                          | Dateiname: install-mysql-server Management C200 CS 2ETH RS TELECONTRO s d the new software. Second is to omatically be deleted. Rebooting are                                                                                                | -part1.ipk<br>L<br>D activate it. Af<br>will delete the  | terwards,<br>file autom                   | the<br>natically.            | Alle Dateien<br>4 Offnen  4 Username: adm<br>Username: adm<br>5t<br>WBM<br>Local Time<br>Local Date<br>PLC Switch<br>LEDs                                                                                                    | Abbrechen                                                                                                    |
| Mass Storage     Action: <ul> <li>Activate</li> <li>Force (Manual reboot afterwards needed)</li> <li>Discard (delete upload)</li> </ul> U30 0 M<br>U20 N<br>U10 U            Ports and Services          Discard (delete upload)          Submit 6            Diagnostic          Oacas(MM) ( Upon)           Oacas(MM) ( Upon)                                                                                                    | Navigation Networking Firewall Clock Administration                                                                                                    | Softw Softw Softw Softw Softw Activity                                                                                                    | o-based<br>750-8202 PF<br>vare Upload<br>ee file will aut<br>ad new softwa<br>are file:<br>ate new softw                                            | Dateiname: install-mysql-server Management C200 CS 2ETH RS TELECONTRO s d the new software. Second is to omatically be deleted. Rebooting are vare                                                                                           | -part1.ipk                                               | terwards,<br>file autom                   | the<br>natically.<br>owse    | Alle Dateien<br>4 Offnen  4 Username: adm<br>Username: adm<br>5t<br>WBM<br>Local Time<br>Local Date<br>PLC Switch<br>LEDs                                                                                                    | Abbrechen  in  tus  U6 S U5 R                                                                                                    |
| Software Uploads     Porce (Manual reboot afterwards needed)     Discard (delete upload)     Submit 6     U10 U                                                                                                    | Navigation          Navigation         Information         PLC Runtime         Networking         Firewall         Clock         Administration         Package Server | Web     WAGO     Softw     Softw     Softw     Softw     Softw                                                                                                    | D-based<br>750-8202 PF<br>Vare Upload<br>ee file will aut<br>ad new softwa<br>are file:<br>ate new softwa<br>are File:                              | Dateiname: install-mysql-server Management C200 CS 2ETH RS TELECONTRO s d the new software. Second is to omatically be deleted. Rebooting are install-mysql-server-part1.ipk                                                                 | -part1.ipk                                               | terwards,<br>file autom<br>Br<br>Start    | the<br>natically.<br>owse    | Alle Dateien<br>Cffnen  Cusername: adm<br>Username: adm<br>Username: adm<br>Local Time<br>Local Time<br>Local Date<br>PLC Switch<br>LEDs                                                                                                    | Abbrechen Abbrechen in in i U i U i U i U i U i U i U i U                                                                                                    |
| Software Uploads     Software Uploads       Ports and Services     Software Uploads       SNMP     Software Uploads       Diagnostic     Software Uploads                                                                                                    | Navigation Navigation Information PLC Runtime Networking Firewall Clock Administration Package Server                                                                  | Softw Softw Softw Softw Softw Softw Softw Softw Softw Softw Active Softw Softw Softw Softw Softw Softw Softw Softw Softw Softw Softw Softw Softw Softw Softw Softw Softw Softw Softw Softw Softw Softw Softw Softw Softw Softw Softw Softw Softw Softw Softw Softw Softw Softw Softw Softw                                                                                                    | D-based<br>750-8202 PF<br>vare Upload<br>ed file will aut<br>ad new softwa<br>are file:<br>ate new softwa<br>are File:                              | Dateiname: install-mysql-server  Management C200 CS 2ETH RS TELECONTRO  s d the new software. Second is to omatically be deleted. Rebooting are install-mysql-server-part1.ipk Activate                                                      | -part1.ipk                                               | terwards, i<br>file autorr<br>Br<br>Start | the<br>natically.            | Alle Dateien<br>Corfinen  Username: adm<br>Username: adm<br>Local Time<br>Local Date<br>PLC Switch<br>LEDs                                                                                                    | Abbrechen  Abbrechen  in  L0  in  U6  S  U  U  U  U  U  U  U  U  U  U  U  U                                                                                                    |
| Ports and Services     >       SNMP     >       Diagnostic     >                                                                                                    | Navigation Navigation Information PLC Runtime Networking Firewall Clock Administration Package Server Mass Storage                                                     | Wet     WAGO     Softw     Softw     Soft | D-based<br>750-8202 PF<br>vare Upload<br>ed file will aut<br>ad new softwa<br>are file:<br>ate new softwa<br>are File:<br>:                         | Dateiname: install-mysql-server  Management C200 CS 2ETH RS TELECONTRO  s d the new software. Second is to omatically be deleted. Rebooting are install-mysql-server-part1.ipk Activate Force (Manual reboot afterwa Discard (delete uplact) | -part1.ipk                                               | terwards, i<br>file auton<br>Br<br>Start  | the<br>natically.<br>Upload  | Alle Dateien<br>Control of the second second s | Abbrechen  Abbrechen  in  L0  in  L0 i |
| SNMP     Diagnostic     Occurrent ( Trace                                                                                                    | Navigation Networking Firewall Clock Administration Package Server Mass Storage Software Uploads                                                                       | Wet     WAGO     Softw     Softw     Soft | D-based<br>750-8202 PF<br>vare Upload<br>ed file will aut<br>ad new softwa<br>are file:<br>ate new softwa<br>are File:                              | Dateiname install-mysql-server  Management C200 CS 2ETH RS TELECONTRO  s d the new software, Second is to omatically be deleted. Rebooting are install-mysql-server-part1.ipk Activate Force (Manual reboot afterwa Discard (delete upload)  | -part1.ipk                                               | terwards, 1<br>file autor<br>Start        | the<br>hatically.            | Alle Dateien<br>4 Offnen V<br>Username: adm<br>Username: adm<br>Local Time<br>Local Date<br>PLC Switch<br>LEDs                                                                                                    | Abbrechen Abbrechen atus U6 0 S U5 0 R U4 0 IC U3 0 M U2 0 N U1 0 U                                                                                                    |
| Diagnostic                                                                                                    | Navigation Navigation Information PLC Runtime Networking Firewall Clock Administration Package Server Mass Storage Software Uploads Ports and Services                 | Vet WAGO      Softw      Softw      Sof | D-based<br>750-8202 PF<br>Aare Upload<br>ee file will aut<br>ad new softwa<br>are file:<br>ate new softwa<br>are File:<br>:                         | Dateiname install-mysql-server Management C200 CS 2ETH RS TELECONTRO s d the new software. Second is to omatically be deleted. Rebooting are install-mysql-server-part1.ipk Activate Force (Manual reboot afterwa Discard (delete upload)    | -part1.ipk                                               | terwards, 1<br>file autor<br>Start        | the<br>natically.<br>Upload  | Alle Dateien<br>4 Offnen<br>Username: adm<br>Username: adm<br>Local Time<br>Local Date<br>PLC Switch<br>LEDs                                                                                                    | Abbrechen in atus U6 0 S U5 R U4 0 I U3 0 M U2 0 N U1 0 U                                                                                                    |
|                                                                                                    | Navigation Navigation Information PLC Runtime Networking Firewall Clock Administration Package Server Mass Storage Software Uploads Ports and Services SNMP            | Software Software First st Upload Upload Software Software <p< td=""><td>D-based<br/>750-8202 PF<br/>vare Upload<br/>rep is to uploar<br/>ed file will aut<br/>and new softwar<br/>are file:<br/>ate new softwar<br/>are File:<br/>::</td><td>Dateiname install-mysql-server Management C200 CS 2ETH RS TELECONTRO s d the new software. Second is to omatically be deleted. Rebooting are install-mysql-server-part1.ipk Activate Force (Manual reboot afterwa Discard (delete upload)</td><td>-part1.ipk</td><td>terwards, 1<br/>file autor<br/>Start</td><td>the<br/>natically.<br/>tupload</td><td>Alle Dateien<br/>4 Offnen V<br/>Username: adm<br/>Username: adm<br/>Local Time<br/>Local Date<br/>PLC Switch<br/>LEDs</td><td>Abbrechen  in  atus  U6 0 S  U5 S  U5 S  U5 N  U3 M  U2 N  U1 U</td></p<>                                                                                                    | D-based<br>750-8202 PF<br>vare Upload<br>rep is to uploar<br>ed file will aut<br>and new softwar<br>are file:<br>ate new softwar<br>are File:<br>:: | Dateiname install-mysql-server Management C200 CS 2ETH RS TELECONTRO s d the new software. Second is to omatically be deleted. Rebooting are install-mysql-server-part1.ipk Activate Force (Manual reboot afterwa Discard (delete upload)    | -part1.ipk                                               | terwards, 1<br>file autor<br>Start        | the<br>natically.<br>tupload | Alle Dateien<br>4 Offnen V<br>Username: adm<br>Username: adm<br>Local Time<br>Local Date<br>PLC Switch<br>LEDs                                                                                                    | Abbrechen  in  atus  U6 0 S  U5 S  U5 S  U5 N  U3 M  U2 N  U1 U                                                                                                    |
|                                                                                                    | Navigation Navigation Information PLC Runtime Networking Firewall Clock Administration Package Server Mass Storage Software Uploads Ports and Services SNMP Diagnostic | <ul> <li>Well<br/>WAGO</li> <li>Softw</li> <li>First st<br/>upload</li> <li>Upload</li> <li>Softw</li> <li>Softw</li> <li>Softw</li> <li>Action</li> </ul>                                                                                                    | o-based<br>750-8202 PF<br>vare Upload<br>rep is to uploar<br>ed file will aut<br>al new softwa<br>are file:<br>ate new softwa<br>are File:<br>::    | Dateiname install-mysql-server Management C200 CS 2ETH RS TELECONTRO s d the new software. Second is to omatically be deleted. Rebooting are install-mysql-server-part1.ipk Activate Force (Manual reboot afterwa Discard (delete upload)    | -part1.ipk                                               | terwards, 1<br>file auton<br>Start        | the<br>natically.            | Alle Dateien                                                                                                    | Abbrechen  in  atus  U6 0 S  U5 0 S  U5 0 R  U3 0 M  U2 0 N  U1 0 U                                                                                                    |

Figure 2: Uploading the IPK Files in WBM

Set-up

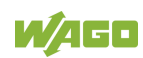

### 4.1 Default Server Settings

After the three IPK files have been activated, the PFC200 functions as a MySQL Server. The following default server settings are set:

- An individual with "root" privileges is set up:
  - Default user name: admin
  - Default password: **wago**

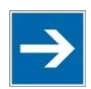

## Note

Security Information!

It is strongly recommended to change the default logon information. This procedure is described in Section 5.1.

### 4.2 Testing the MySQL Server

The simplest way to test the previously installed server is by installing a free MySQL Client on a Windows operating system. A sufficient number of free tools is available on the Internet.

The program "HeidiSQL" is used in this Application Note. HeidiSQL is a free tool which can be used to edit data, create and edit tables, etc.

1. After successful installation, open the program HeidiSQL. The following window is displayed:

| 🐵 Session manager | 8 23                                                                                                    |
|-------------------|----------------------------------------------------------------------------------------------------|
| Session name A    | Start New here? In order to connect to a server, you have to create a so called "session" at first. Just click the "New" button on the bottom left to create your first session.Give it a friendly name (e.g. "Local DB server") so you'll recall it the next time you start HeidiSQL. Import settings file |
| New Save Delete   | Open Cancel More 🗸                                                                                                    |

#### Figure 3: HeidiSQL Start Window

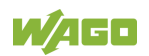

15

- 2. To establish a connection to the server, first a new link must be set up. Click the button **[New]** at the lower left edge of the window.
- 3. To maintain a clear overview, rename the new session, e.g.: "PFC200\_Server." Then enter the following setup parameters:
  - Network type: MySQL (TCP/IP)
  - **Hostname/IP:** Enter the PFC200 IP address here (in this example: 192.168.1.17).
  - User: admin
  - **Password:** wago
  - **Port:** 3306

| Session name 🔺  | de Settings de Settings de Set | Advanced 🚺 Statistics             |
|-----------------|----------------------------------------------------------------------------------------------------|-----------------------------------|
| N PFC200_Server | Network type:                                                                                                    | MySQL (TCP/IP)                    |
|                 | Hostname / IP:                                                                                                    | 192.168.1.106                     |
|                 |                                                                                                    | Prompt for credentials            |
|                 |                                                                                                    | Use Windows authentication        |
|                 | User:                                                                                                    | admin                             |
|                 | Password:                                                                                                    | ••••                              |
|                 | Port:                                                                                                    | 3306                              |
|                 |                                                                                                    | Compressed client/server protocol |
|                 | Databases:                                                                                                    | Separated by semicolon 🔍          |
|                 | Comment:                                                                                                    |                                   |
|                 |                                                                                                    |                                   |

Figure 4: Default Server Settings

- 4. Then click **[Open].** If the MySQL Server has been correctly installed, now the following two databases should be visible:
  - Information\_schema
  - mysql

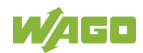

| BFC200_Server\ - HeidiSQL Portat                                                                                                    | ole 9.4.0.5125                                 |                         |                |       |            |           |         |            |      |       |        | 23  |
|----------------------------------------------------------------------------------------------------|------------------------------------------------|-------------------------|----------------|-------|------------|-----------|---------|------------|------|-------|--------|-----|
| File Edit Search Tools Go to Help PSend a donation                                                                                                    |                                                |                         |                |       |            |           |         |            |      |       |        |     |
| 🍬 🕶 🖉   🗅 🦰 🥥 📥   4                                                                                                    | ø • ø   [] [] [] [] [] [] [] [] [] [] [] [] [] |                         |                |       |            |           |         |            |      |       |        |     |
| 🗐 Database filter 🛛 🗐 Table filter                                                                                                    | <u></u>                                        | 🗐 Host: 192.168.1.106 🕨 | Query 🗔        |       |            |           |         |            |      |       |        |     |
| ▲                                                                                                    | 649,6 KiB                                      | 🗐 Databases (2) 🧼 Vari  | iables  😽 Stat | tus 🕨 | Processes  | 💼 Co      | mmand-S | Statistics |      |       |        |     |
| information_schema                                                                                                    | 8,0 KiB                                        | Database 🔺              | Size           | Items | Last       | Tables    | Views   | Func       | Proc | Trigg | Events | Def |
| ⊳ iii mysqi                                                                                                    | 041,0 KID                                      | information_schema      | 8,0 KiB        | 28    | 2017       | 28        | 0       | 0          | 0    | 0     | 0      | utf |
|                                                                                                    |                                                | 间 mysql                 | 641,6 KiB      | 23    | 2017       | 23        | 0       | 0          | 0    | 0     | 0      | arn |
|                                                                                                    |                                                | ٩ [                     |                |       | 111        |           |         |            |      |       |        | •   |
| 36 SHOW TABLE STATUS FROM `mysql`;<br>37 SHOW FUNCTION STATUS WHERE `Db`='mysql';<br>38 SHOW PROCEDURE STATUS WHERE `Db`='mysql';<br>39 SHOW TRIGGERS FROM `mysql`;<br>40 SELECT *, EVENT_SCHEMA AS `Db`, EVENT_NAME AS `Name` FROM information_schema.`EVENTS` WHERE `EVENT_SCHEMA`='mysql'; |                                                |                         |                |       |            |           |         |            |      |       |        |     |
| 🕑 Connected: 00:00 h 🔍                                                                                                    | MySQL 5.1.72                                   | Uptime: 06:19           | h              | 🕑 U   | TC: 2017-0 | 5-30 13:4 | 7 .     | Idle.      |      |       |        | đ   |

Figure 5: Successful Connection to the PFC200\_MySQL-Server

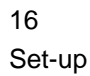

**Example Application** 5

Installation of Sample Projects for *e*!COCKPIT

| Neu                  | Updates & Add-ons                        |
|----------------------|------------------------------------------|
| Öffnen               |                                          |
| Speichern            | Alle Updates Neu Installiert             |
| Speichern unter      | Name                                     |
|                      | e!COCKPIT                                |
| Drucken              | elcockpit 😓                              |
| Import/Export        | Add-ons für e!COCKPIT V 1.6.0.1          |
|                      | elCOCKPIT Profiler 🤶                     |
| Skripting            | e!COCKPIT Static Analysis 9              |
|                      | e!COCKPIT UML 👷                          |
| Projekteinstellungen | Beispielprojekte für e!COCKPIT V 1.6.0.1 |
|                      | ✓ Sample Projects for e!COCKPIT          |
| Updates & Add-ons    | Firmware für e!COCKPIT V 1.6.0.1         |
| ······               | Firmware 12, Patch 1 - Controller PFC    |
|                      | Firmware 12, Patch 1 - TouchPanel        |
| Produktkatalog       | Firmware 14 - Controller PFC             |
|                      | Firmware 14 - Touch Panel                |

Figure 6: e!COCKPIT Sample Projects

Sample programs can be called up from the *e*!COCKPIT Backstage view by clicking the Updates & Add-ons button in the navigation bar.

#### 5.1 **Changing Default Logon Information**

The following steps demonstrate how the default user logon information "admin" can be changed. This step is optional, but is emphatically recommended for security reasons.

Clicking the menu option Tools > User manager (see Fig. 6) opens the User manager (see Fig. 7).

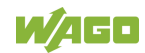

17

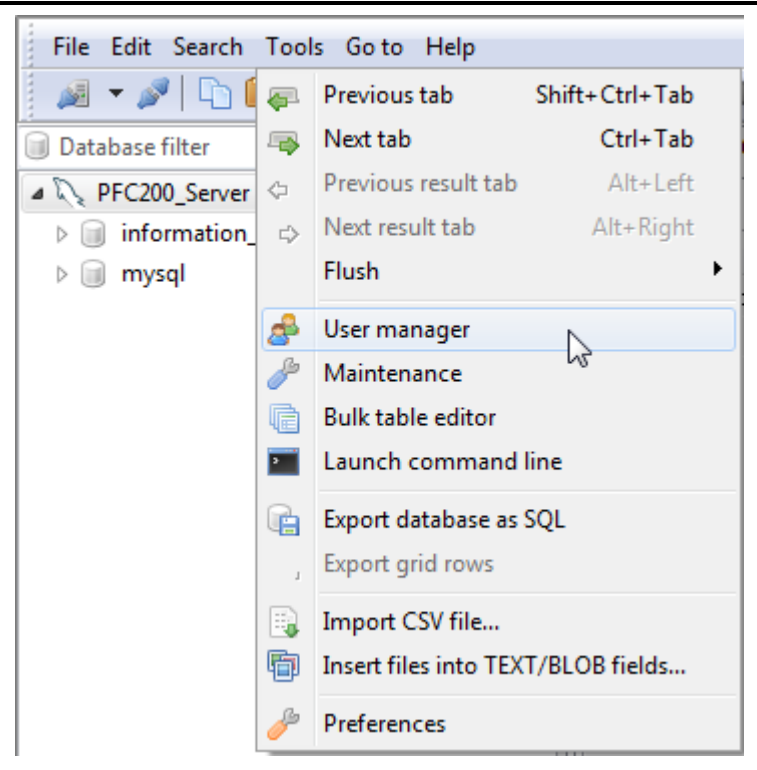

Figure 7: Menu option User manager

Click the account "admin" and enter a new user name and password in the field next to it.

Click **[Save]** to apply the settings.

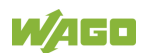

| 😬 User manager - ad  | min                |                             |                                           |
|----------------------|--------------------|-----------------------------|-------------------------------------------|
| Select user account: | _                  | Credentials Limitations SSL | options                                   |
| 🕒 Add 👘 Clone        | e 🥥 Delete<br>Host | User <u>n</u> ame:          | admin                                     |
| admin                | %%                 | From <u>h</u> ost:          | %%                                        |
| 🛎 root               | localhost          | <u>P</u> assword:           | *5239FBCDF33B7C022281640666A7F70A86961CCD |
| a root               | 127.0.0.1          | Repeat password:            |                                           |
|                      |                    | Allow access to:            | Add obju                                  |
|                      |                    | 👂 🔳 🛴 Global privileges     |                                           |
|                      |                    |                             |                                           |
|                      |                    |                             |                                           |
|                      |                    |                             |                                           |
|                      |                    |                             |                                           |
|                      |                    |                             |                                           |
|                      |                    |                             |                                           |
|                      |                    |                             | Save Discard X Close                      |

Figure 8: Changing the Logon Information for the User "admin"

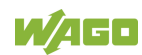

### 5.2 Preparing the Database

The example IEC-61131-3 in this Application Note requires a previously prepared database structure to function properly. Follow these steps to create this structure:

1. Open HeidiSQL and establish a connection to the PFC200\_Server (see Section 4.2).

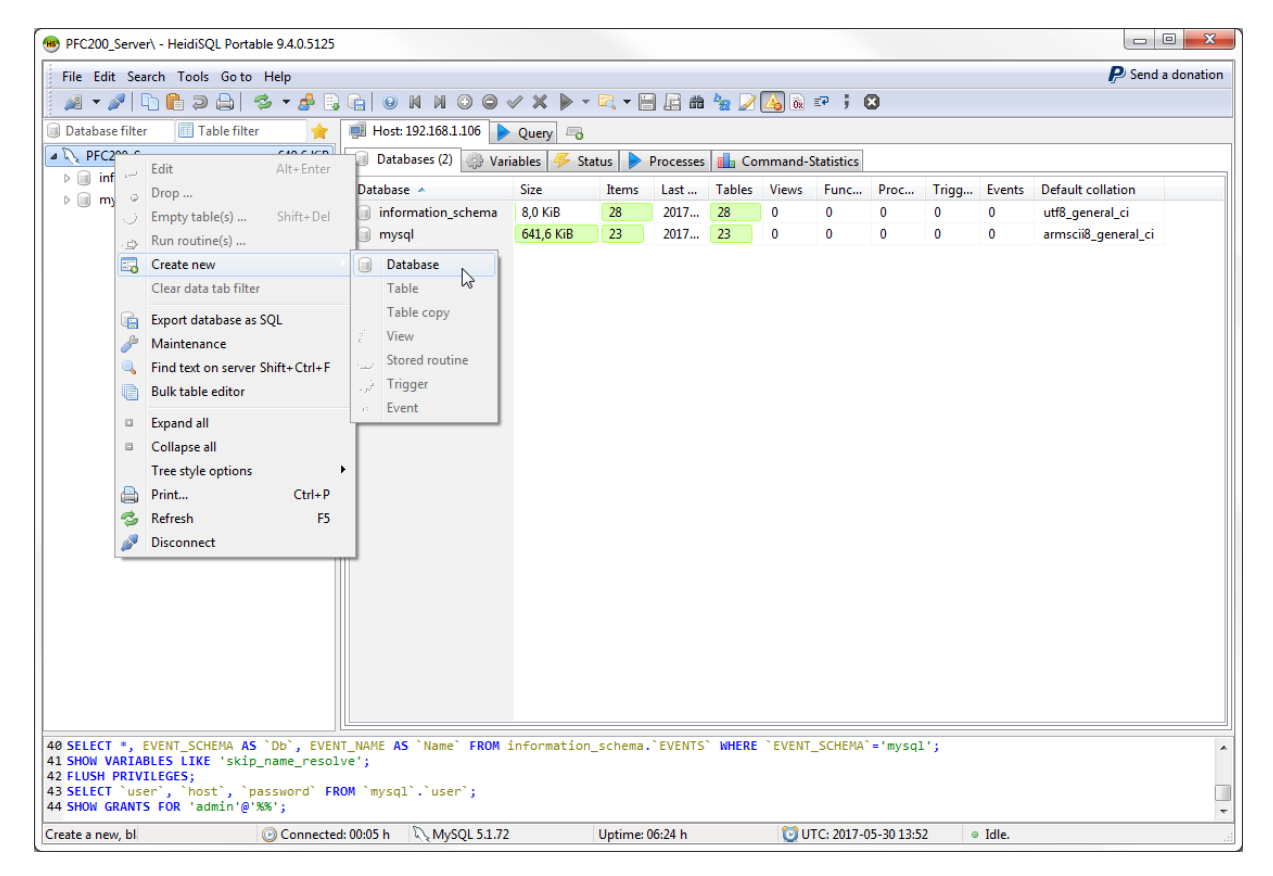

2. Right-click on "PFC200\_Server" > Create new > Database

Figure 9: Creating a new Database

3. Enter the name "PowerMeasurement" and confirm with [Ok].

| Create databas | ;e                                   |  |  |  |  |  |  |
|----------------|--------------------------------------|--|--|--|--|--|--|
| <u>N</u> ame:  | PowerMeasurement                     |  |  |  |  |  |  |
| Collation:     | armscii8_general_ci 🔹                |  |  |  |  |  |  |
|                | Servers default: armscii8_general_ci |  |  |  |  |  |  |
|                | OK Cancel                            |  |  |  |  |  |  |
| CREATE code:   |                                      |  |  |  |  |  |  |
| CREATE DAT     | TABASE `PowerMeasurement` /*!4010    |  |  |  |  |  |  |

Figure 10: Naming the Newly Created Database

4. A new database is created under the name "PowerMeasurement." The next step is to set up a table in this database.

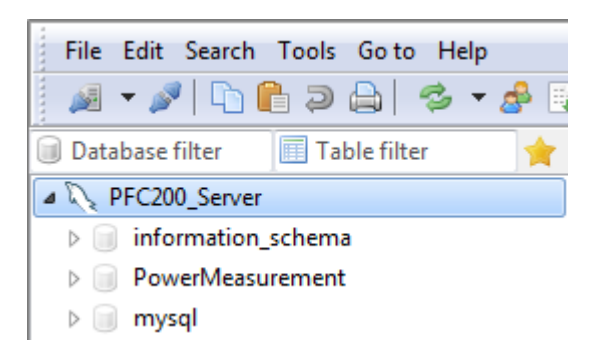

Figure 11: Created Database "PowerMeasurement"

5. To create a new file, click **File > Load SQL file**. Then, select the file "CreatePowerMeasurementTable01.sql" located in the folder .../Create Table/ and confirm the selection with the [**Open**] button.

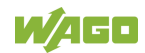

21

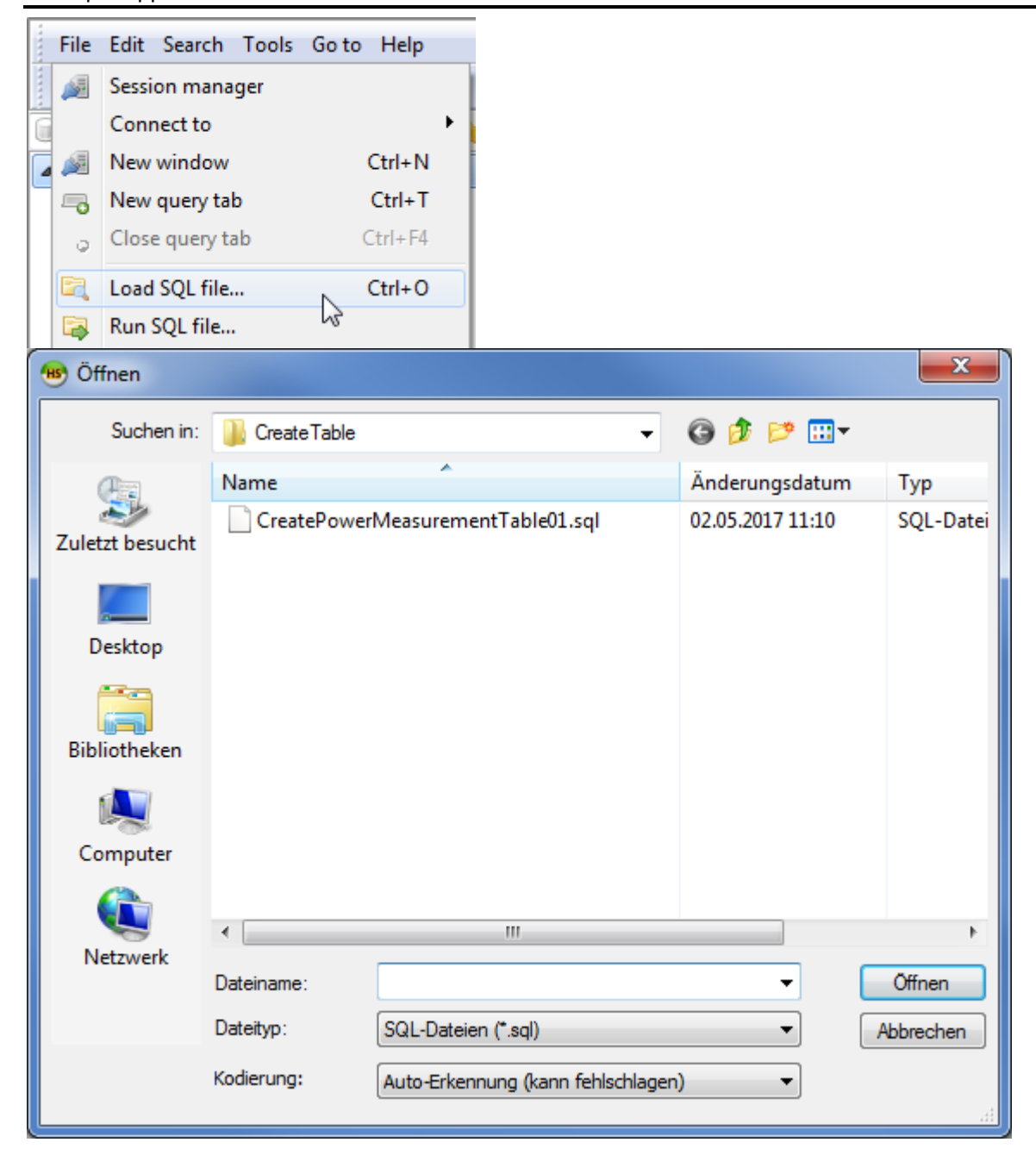

Figure 12: Loading the SQL File

6. Next, click the [▶] button to execute the previously loaded SQL instructions. The code then automatically creates a new table with the name "Data" in the "PowerMeasurement" database.

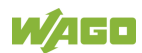

🔍 🗕 🔚 🖓 🆕 🖉 🗛 🗟 🕫 🕴 🔇 🔄 😣 N N O 🔵 🗸 🗙 CreatePowerMeasurementTable01.sql Host: 192.168.1.106 2 3 ---4 -- Datenbank: `PowerMeasurement` 5 ---6 7 -8 9 --10 -- Tabellenstruktur für Tabelle `Data` 11 --12 USE `PowerMeasurement`: 13 CREATE TABLE IF NOT EXISTS `Data` ( `timestamp` timestamp NOT NULL default CURRENT\_TIMESTAMP on update CURRENT\_TIMESTAMP, `Current\_1` float(11) NOT NULL, `Current\_2` float(11) NOT NULL, 14 15 16 `Current\_3` float(11) NOT NULL, 17 Voltage\_1 float(11) NOT NULL, 18 `Voltage\_2` float(11) NOT NULL, `Voltage\_3` float(11) NOT NULL, 19 20 `ActivePower\_1` float(11) NOT NULL, 21 `ActivePower\_2` float(11) NOT NULL, 22 `ActivePower\_3` float(11) NOT NULL, 23 24 `TotalActivePower` float(11) NOT NULL `TotalReactivePower` float(11) NOT NULL, 25 `TotalActiveEnergyPowerMeasurement float(11) NOT NULL 26 27 ) ENGINE=MyISAM DEFAULT CHARSET=latin1;

Figure 13: Executing the Loaded SQL Code

The created table "Data" contains the following columns:

|                   | -<br>-<br>-<br>- | Current_1 (_2,_3)<br>Voltage_1 (_2,_3)<br>ActivePower_1 (_2,_3)<br>TotalActivePower<br>TotalReactivePower<br>TotalActiveEnergy | (currents of the three phase<br>(voltages of the three phase<br>(active power of the three<br>(total active power)<br>(total reactive power)<br>(total active energy) | ses)<br>ses)<br>phases) |
|-------------------|------------------|----------------------------------------------------------------------------------------------------|----------------------------------------------------------------------------------------------------|-------------------------|
| 间 Datenbankfilter | Tabellenfilter   | 🔶 💷 Host: 192.168.1.106 📄 Datenb                                                                                               | ank: PowerMeasurement 🔲 Tabelle: Data                                                                                                    | 📱 Daten ╞ CreatePowerM  |
| ▲ 🔍 PFC200_Server |                  | PowerMeasurement.Data: 0 Zeilen ge                                                                                             | samt 🕪 Nächste Zeile 🕅 Alle Zeilen                                                                                                    | ▼ Sortierung ▼ Spa      |
| information       | schema           |                                                                                                    |                                                                                                    |                         |

Figure 14: Created "Data" Table - Section

1,0 KiB 1,0 KiB

a 🔊 PowerMeasurement

Data

Version 1.0.3

At this point, the table is empty. In the following section, the attached IEC-61131-3 application is used under e!COCKPIT to write the measurement values of the 3phase power measurement module in the database.

timestamp Current\_1 Current\_2 Current\_3 Voltage\_1 Voltage\_2 Voltage\_3 ActivePow

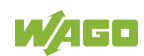

**Example Application** 

## 5.3 IEC-61131-3 Application as MySQLClient

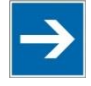

## Note

### PLC Runtime!

Before the *e*!COCKPIT application can be operated on the PFC200, the PFC's "PLC Runtime" must be set on *e*!RUNTIME via WBM.

Please note, the MySQL Server runs on the identical PFC200 as the controller application. Therefore, the following information applies:

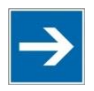

## Note

#### FbMySql\_Login Module Switching!

If the controller application and the MySQL Server are operating on the same PFC200, "localhost" or "127.0.0.1" must be entered as IP address in the function block **FbMySql\_Login**.

In addition to the WagoAppPowerMeasurement library in order to use the 3phase power measurement module, the attached *e*/COCKPIT example project *WagoApp\_x.x.x.MySQLServer\_PowerMeasurement\_Example\_01* . *ecp* also needs the WagoAppSQL\_MySQL. This library is needed for the communication with the MySQL Server. The following function blocks from the library are used thereby:

- **FbMySql\_Login** is needed to establish a connection with the database.

- **FbMySql\_Execute** is needed to add data to the "Data" table and for updating.

- **FbMySql\_Query** is needed to read out entries from the "Data" table.

- FbMySql\_GetStringValue is needed to convert query data in IEC files.
- **FbMySql\_Logout** is needed to terminate the connection to the database.

The example program source code is divided into two sections. The first connection contains module call-ups for parameterizing the 3-phase power measurement module and for the subsequent measurement value recording. However, this Installation note is focused on the MySQL functions, so the parameterization and wiring of these modules are not explained further. If you have any questions or uncertainty, refer to the documentation of the WagoAppPowerMeasurement.

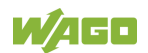

The following description deals with the second section of the example program and the MySQL functions it contains.

| PLC | C_PRG | × StatusPowerMeasurement ×             |                                                                                                    |
|-----|-------|----------------------------------------|----------------------------------------------------------------------------------------------------|
|     | 25    | (************************              | **************************************                                                               |
|     | 26    | oFbMvSOLLogin                          | : WagoAppSOL MySOL.FbMySgl Login:                                                                    |
|     | 27    | xConnect                               | : BOOL:                                                                                              |
|     | 28    | xErrorLogin                            | : BOOL:                                                                                              |
|     | 29    | sStatusLogin                           | : STRING(200):                                                                                       |
|     | 30    | xConnected                             | : BOOL:                                                                                              |
|     | 31    |                                        |                                                                                                    |
|     | 32    | oFbMvSQLExecute1                       | : WagoAppSOL MySOL FbMySgl Execute:                                                                  |
| _   | 33    | xExecute1                              | : BOOL:                                                                                              |
|     | 34    | xErrorExecute1                         | : BOOL:                                                                                              |
|     | 35    | aStatusExecute1                        | : STRING (200) :                                                                                     |
|     | 36    | asSglStatement1                        | : ARRAY(0, WagoAppSOL MYSOL MYSOL SOL UPPER BOUNDI OF STRING (WagoAppSOL MYSOL MYSOL SOL LENGTH):    |
|     | 37    |                                        |                                                                                                    |
|     | 38    | oFbMvSQLQuerv                          | : WagoAppSQL MySQL FbMySgl Query:                                                                    |
|     | 39    | xOuerv1                                | : BOD::                                                                                              |
|     | 40    | xErrorOuerv                            | : BODL:                                                                                              |
|     | 41    | sStatusOuerv                           | : STRING (200) :                                                                                     |
|     | 42    | typOuervResult                         | : WagaAppSOL MySOL typMySgl RegultSet:                                                               |
|     | 43    | asSglOuerv1                            | : ARRAY[0, WagoAppSoL MySOL MYSOL SOL UPPER BOUND] OF STRING (WagoAppSoL MySOL MYSOL SOL LENGTH):    |
|     | 44    | appd1%ac111                            |                                                                                                    |
|     | 45    | oFbMySQLLogout.                        | : WagoAppSQL MySQL FbMySgl Logout:                                                                   |
|     | 47    | (********                              | **************************************                                                               |
|     | 48    | //Preparing database connect:          | ion 2                                                                                                |
|     | 49    | oFbMySQLLogin(                         |                                                                                                    |
|     | 50    | sHost:='localhost',                    |                                                                                                    |
|     | 51    | uiPort:= 3306,                         |                                                                                                    |
|     | 52    | sUsername:='admin',                    |                                                                                                    |
|     | 53    | sPassword:='wago',                     |                                                                                                    |
|     | 54    | <pre>sDatabase:='PowerMeasurer</pre>   | ment',                                                                                               |
|     | 55    | <pre>xTrigger:=xConnect,</pre>         |                                                                                                    |
|     | 56    | xBusy=> ,                              |                                                                                                    |
|     | 57    | xError=>xErrorLogin ,                  |                                                                                                    |
|     | 58    | oStatus=> ,                            |                                                                                                    |
|     | 59    | sStatus=>sStatusLogin ,                |                                                                                                    |
|     | 60    | <pre>xConnected=&gt;xConnected);</pre> |                                                                                                    |
|     | 61    |                                        |                                                                                                    |
|     | 62    | //Preparing data to send               |                                                                                                    |
|     | 63    | //Statement1                           |                                                                                                    |
|     | 64    |                                        |                                                                                                    |
|     | 65    | asSqlStatement1[0]:= 'INSERT           | <pre>INTO Data (Current_1, Current_2, Current_3, Voltage_1, Voltage_2, Voltage_3,'; //Beginnir</pre> |
|     | 66    | asSqlStatement1[1]:= 'Active!          | <pre>Power_1, ActivePower_2, ActivePower_3,';</pre>                                                  |
|     | 67    | asSqlStatement1[2]:= 'TotalAd          | <pre>:tivePower, TotalReactivePower, TotalActiveEnergy )';</pre>                                     |
|     | 68    | asSqlStatement1[3]:= 'VALUES           | C:                                                                                                   |
|     | 69    | asSqlStatement1[4] := CONCAT(H         | <pre>WEAL_TO_STRING(arCurrent[0]),',');</pre>                                                        |
|     | 70    | asSqlStatement1[5] := CONCAT(H         | <pre>WEAL_TO_STRING(arCurrent[1]),',');</pre>                                                        |
|     | 71    | asSqlStatement1[6]:= CONCAT(H          | <pre>WEAL_TO_STRING(arCurrent[2]),',');</pre>                                                        |
|     | 72    | asSqlStatement1[7]:= CONCAT(H          | <pre>WEAL_TO_STRING(arVoltage_L_N[0]),',');</pre>                                                    |
|     | 73    | asSqlStatement1[8]:= CONCAT(H          | <pre>WEAL_TO_STRING(arVoltage_L_N[1]),',');</pre>                                                    |
|     | 74    | asSqlStatement1[9]:= CONCAT(H          | <pre>WEAL_TO_STRING(arVoltage_L_N[2]),',');</pre>                                                    |
|     | 75    | asSqlStatement1[10] := CONCAT          | <pre>(REAL_TO_STRING(arActivePower[0]),',');</pre>                                                   |
|     | 76    | asSqlStatement1[11] := CONCAT          | <pre>(REAL_TO_STRING(arActivePower[1]),',');</pre>                                                   |
|     | 77    | asSqlStatement1[12] := CONCAT          | <pre>(REAL_TO_STRING(arActivePower[2]),',');</pre>                                                   |
|     | 78    | asSqlStatement1[13]:= CONCAT           | <pre>(REAL_TO_STRING(rTotalActivePower),',');</pre>                                                  |

Figure 15: Source Code of the Example Program "Example\_MySQL\_PowerMeasurement.pro" - Section

- After a connection to the sever has been successfully established and the application has been started, a connection to the database must be set up. To do so, set "TRUE" for parameter "*xConnect*" at the "*xTrigger*" input of the module \_oFbMySQLLogin (double-click, then [CTRL]+[F7]; see Fig. 15).
- Information about the current status of the logon function can be found under the variables "*sStatusLogin*" and "*xConnected*" (if connection is successful: "TRUE").

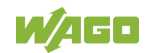

| Example Application | n | WAGO-I/O-SYS                                                           | S |
|---------------------|---|------------------------------------------------------------------------|---|
| 47                  |   | (*************************************                                 |   |
| 48                  |   | //Preparing database connection                                        |   |
| 49                  |   | _oFbMySQLLogin(                                                        |   |
| 50                  |   | <pre>sHost 'localhost' ;</pre>                                         |   |
| 51                  |   | uiPort 3306 := 3306,                                                   |   |
| 52                  |   | sUsername 'admin' :='admin' ,                                          |   |
| 53                  |   | sPassword 'wago' :='wago',                                             |   |
| 54                  |   | <pre>sDatabase 'PowerMeasu &gt; :='PowerMeasurement' ,</pre>           |   |
| 55                  |   | <pre>xTrigger FALSE :=xConnect FALSE ,</pre>                           |   |
| 56                  |   | xBusy=> ,                                                              |   |
| 57                  |   | xError FALSE =>xErrorLogin FALSE ,                                     |   |
| 58                  |   | oStatus=> ,                                                            |   |
| 59                  |   | <pre>sStatus 'CONNECTED &gt; =&gt;sStatusLogin 'CONNECTED &gt; ,</pre> |   |
| 60                  |   | xConnected TRUE =>xConnected TRUE );                                   |   |
|                     |   |                                                                        |   |

Figure 16: \_oFbMySQLLogin Module

26

3. After a successful connection to the server has been established, the SQL instruction to transfer the measurement values is executed in a 5-second cycle. The **\_oFbMySqlExecute1** module delivers feedback about the data transfer status in the "*sStatusExecute1*" string.

| 87 |     | /Writing PowerMeasurementValues into database                                |
|----|-----|------------------------------------------------------------------------------|
| 88 | • _ | oFbMySQLExecute1 (                                                           |
| 89 |     | aSqlCommand:=asSqlStatement1 ,                                               |
| 90 |     | <pre>xTrigger FALSE :=xExecute1 FALSE ,</pre>                                |
| 91 |     | xBusy=> ,                                                                    |
| 92 |     | <pre>xError FALSE =&gt;xErrorExecute1 FALSE ,</pre>                          |
| 93 |     | oStatus=> ,                                                                  |
| 94 |     | <pre>sStatus 'Successful &gt; =&gt;sStatusExecute1 'Successful &gt; );</pre> |

Figure 17: \_oFbMySQLExecute1 Module

The pause time between transfers (initially, five seconds) can be set to any value in the parameter *"tCycleTimeValue"*.

| 11 | //Visualisation function | block - 750-494 Module                      |
|----|--------------------------|---------------------------------------------|
| 12 | _oFbAC_Compact_494       | : WagoAppPowerMeasurement.FbAC_Compact_494; |
| 13 | xEnableMeasurement       | : BOOL := TRUE;                             |
| 14 | tCvcleTimeValue          | : TIME := T#5S;                             |

Figure 18: Setting the Transmission Interval (tCycleTimeValue)

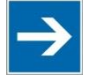

## Note

#### **Transmission Interval!**

The time for the transmission interval should not be set too low. The resulting high transmission rate would lead to unnecessary loads on the controller and quickly exhaust the memory capacity on the SD card.

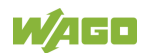

4. Next, the optional second SQL instruction (\_oFbMySQLQuery) can be executed to call up the measurement values saved in the database. To do so, set the signal "xQuery1" in the module to "TRUE." The status of the execution will then be present in the "sStatusQuery1" string. The results of the queries are filed in the "stTableData.astRow[]" array.

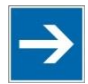

# Note

#### Maximum Rows of Data to be Called Up!

The <u>maximum</u> number of rows from the database table that can be called up can be set with the global variable *"MAX\_ROWS*." This parameter is set to thirty rows as default, but can be adjusted as required.

| 100 |   | //Receiving values from database                                        |
|-----|---|-------------------------------------------------------------------------|
| 101 | • | _oFbMySQLQuery(                                                         |
| 102 |   | aSqlCommand:=asSqlQuery1,                                               |
| 103 |   | xTriggerFALSE:=xQuery1FALSE                                             |
| 104 |   | <pre>typResultSet:=typQueryResult ,</pre>                               |
| 105 |   | xBusy=> ,                                                               |
| 106 |   | xError FALSE =>xErrorQuery FALSE ,                                      |
| 107 |   | oStatus=> ,                                                             |
| 108 |   | <pre>sStatus Successful &gt; =&gt;sStatusQuery Successful &gt; );</pre> |

Figure 19: \_oFbMySQLQuery Module

5. Close the connection to the database by forcing the signal *"xDisconnect"* to the value "TRUE" in the \_oFbMySQLLogout module.

| 113 |   | //Logout from Database                                      |
|-----|---|-------------------------------------------------------------|
| 114 | • | _oFbMySQLLogout(                                            |
| 115 |   | xTrigger FALSE = xDisconnect FALSE                          |
| 116 |   | xBusy=> ,                                                   |
| 117 |   | xError FALSE =>xErrorLogout FALSE ,                         |
| 118 |   | oStatus=> ,                                                 |
| 119 | • | sStatus DISCONNECT > =>sStautsLogout DISCONNECT > ); RETURN |

Figure 20: \_oFbMySQLLogout Module

6. As an option, the result can then be checked with HeidiSQL. To do so, reconnect to the server; the data that was just written in can be viewed in the "Data" table under the previously created "PowerMeasurement" database.

| Datei Bearbeiten Suchen Werkzeu                                             | ige Gehe               | zu Hilfe              |                |                |             |              |           |        |  |
|-----------------------------------------------------------------------------|------------------------|-----------------------|----------------|----------------|-------------|--------------|-----------|--------|--|
| # • #   [] [] [] 2 = ] 2 = # [] 2 = [] 0    0    0    0    0    0    0    0 |                        |                       |                |                |             |              |           |        |  |
| Datenbankfilter Tabellenfilter                                              | *                      | I Host: 192.168.1.106 | 🗊 Datenbank: A | PowerMeasur    | ement 🔲 T   | abelle: Data | 📕 Daten 🌗 | Abfrag |  |
| ▲ 💦 PFC200_Server                                                           | PowerMeasurement.Data: | 3 Zeilen gesamt       | 🕪 Nächs        | te Zeile 🛛 🕅 / | Alle Zeilen | Sortier      | ung       |        |  |
| information_schema                                                          |                        | timestamp             | Current 1      | Current 2      | Current 3   | Voltage 1    | Voltage 2 | Volta  |  |
| a 🔊 PowerMeasurement                                                        | 1,0 KiB                | 2017-05-02 16:11:35   | 0              | 0              | 0           | 0,08         | 0,09      |        |  |
| Data                                                                        | 1,0 KiB                | 2017-05-02 16:11:40   | 0              | 0              | 0           | 0,09         | 0,09      |        |  |
| ⊳ 📄 mysql                                                                   |                        | 2017-05-02 16:11:45   | 0              | 0              | 0           | 0,09         | 0,09      |        |  |

Figure 21: Overview of the Data in "HeidiSQL" - Section

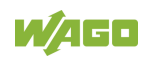

27

# 6 Exchanging the SD Card

Before new data is written in the database, check that sufficient capacity remains on the SD card used.

If the remaining memory capacity is insufficient, first check whether older data can be deleted to create enough capacity. If this is not possible, the SD card can be exchanged as described in the following steps.

- 1. Insert a new SD card in the PFC200.
- 2. Restart the controller.
- 3. Follow the instructions in Sections 4 and 5 again.

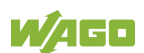

 WAGO Kontakttechnik GmbH & Co. KG

 Postfach 2880
 D-32385 Minden

 Hansastraße 27
 D-32423 Minden

 Telefon:
 +49 (0) 571/8 87 - 0

 Telefax:
 +49 (0) 571/8 87 - 1 69

 E-Mail:
 info@wago.com

 Internet:
 http://www.wago.com

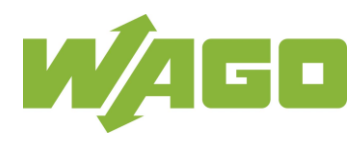